# AcuSense False Alarm Reduction Application Guidance

### 1 Demand analysis

In the traditional CCTV system, all the moving objects in the picture will trigger perimeter alarm, which may generate a lot of false alarms. Users have to waste a lot of time dealing with false alarms and the alarm is unreliable. In addition, when the target needs to be found in the video, it needs to be manually searched by video playback, which is time-consuming and laborious, and it is easy to lost key targets, which is very inconvenient to use.

After solving the basic monitoring and video problems, users need receive more accurate alarm and more convenient target search function to better use the monitoring system.

### 2 Solution

Some false alarms can be reduced by using thermal camera, vibration optical fiber, radar and other equipment. The cost of the whole system is too high, and it cannot meet the requirement that find the target quickly afterwards.

With the development of artificial intelligence, target classification can be realized directly based on video screen, and then the function of false alarm reduction and target retrieval can be provided, which can provide users with very cost-effective schemes.

### 3 System architecture

This scheme consists of AcuSense network camera, NVR and Client, and it can realize the function of target classification and false alarm reduction without additional products.

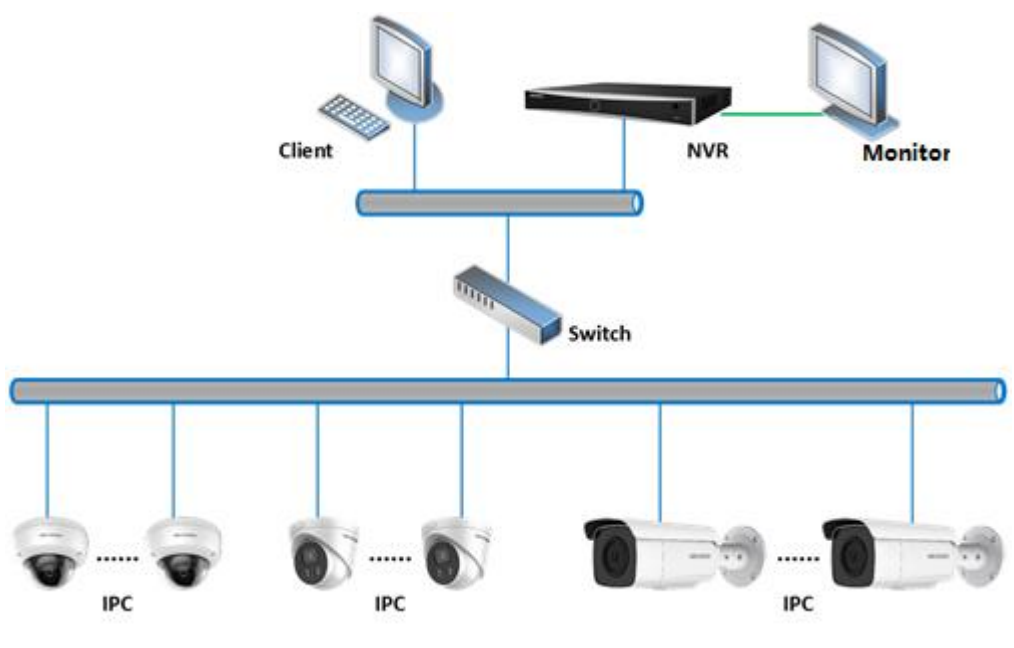

Figure 1 System architecture diagram

# 4 Function description

# 4.1 Target classification

By upgrading the hardware of conventional products, Hikvision has loaded the artificial intelligence technology into the chip of the equipment. The equipment can classify and identify the objects appearing in the picture, such as human, vehicles, rainwater, light, leaves, animals and so on. The function of object classification is the basis of realizing false alarm reduction and key target alarm.

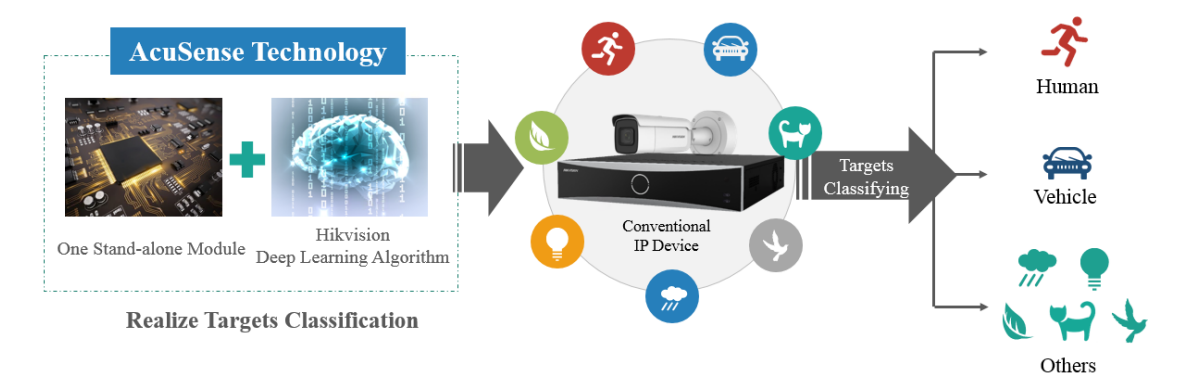

Figure 2 Target classification

# 4.2 False alarm reduction and quick target search

Through target classification, the alarm caused by animals, light, rain, leaves or other objects can be highly reduced, and only the alarm triggered by human body and vehicle can be received, which realize the function of false alarm reduction.

In addition, the quick target search function could efficiently locate the specific target like human or vehicle when there are tons of video record data which highly reduce the searching time.

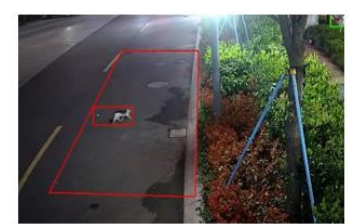

False Alarm by Animal

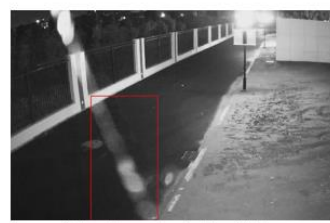

False Alarm by Spider Webs

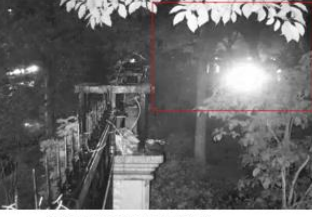

**False Alarm by Light** 

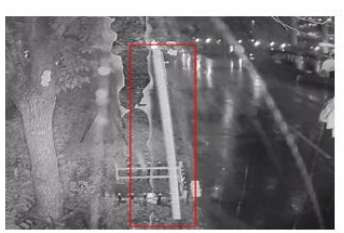

False Alarm by Rain

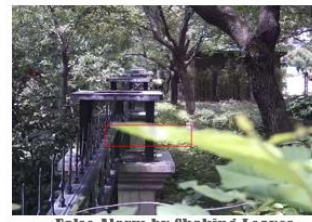

False Alarm by Shaking Leaves

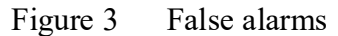

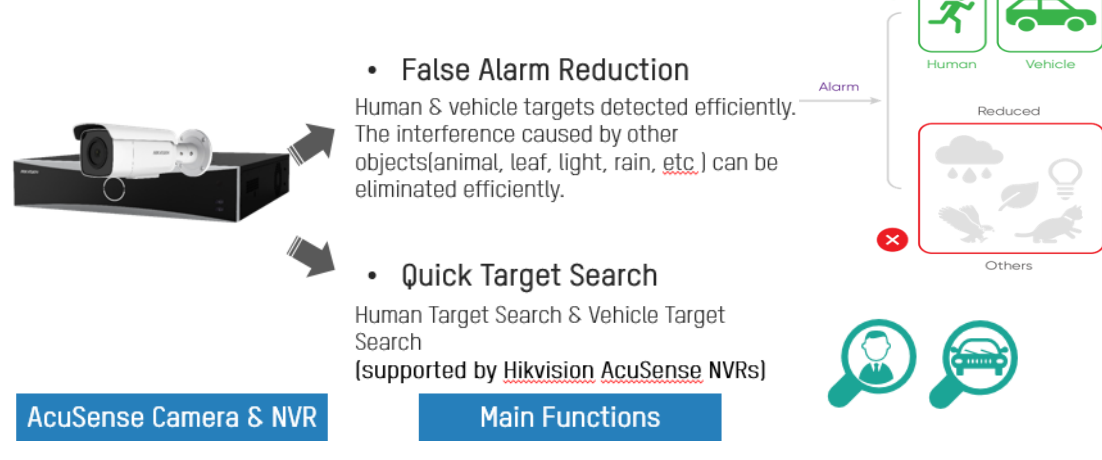

Figure 4 False alarm reduction and quick target search

# 5 Product introduction

## 5.1 AcuSense network camera

#### 5.1.1 Parameter configuration

[Take the Line Crossing Detection configuration for example]

Step1: Enable Line Crossing Detection, draw line crossing detection lines and configure the maximum and minimum size of the target, select detection targets, configure line crossing direction and sensitivity, then click Save.

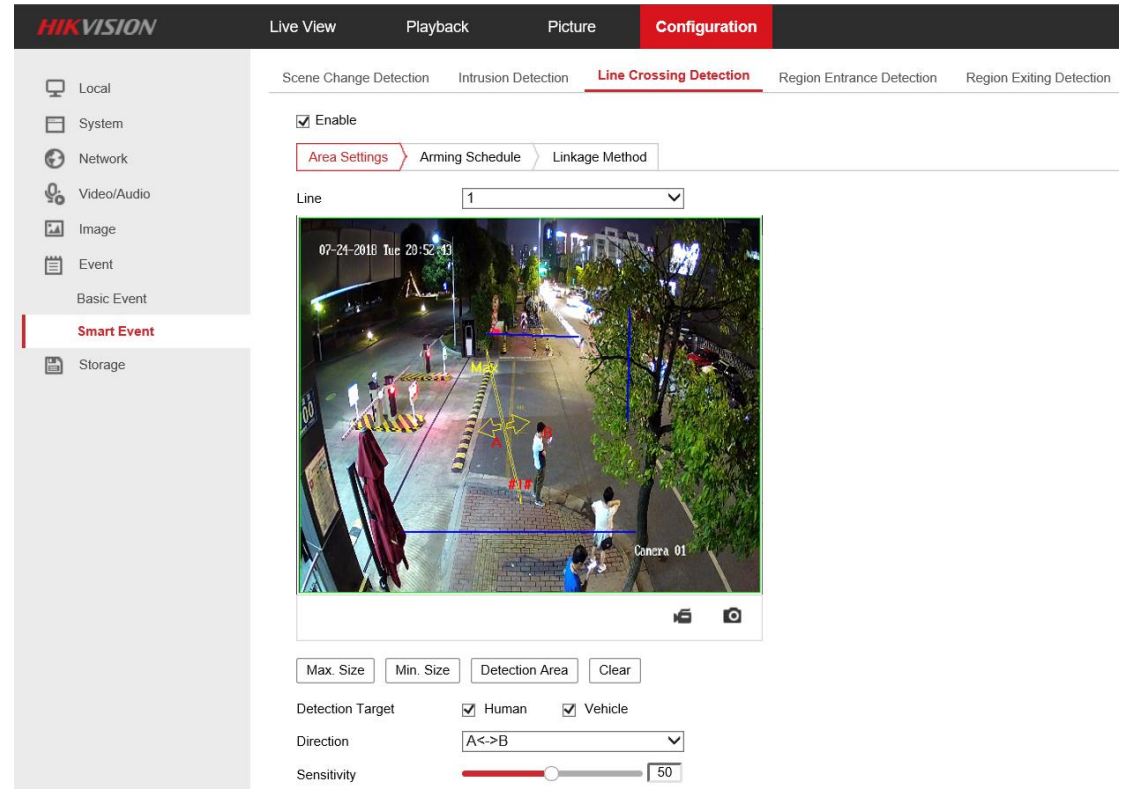

Figure 5 Configure Line Crossing Detection

• Detection line: click Detection Area, preview interface will appear a line, left click to select the detection line, moving or dragging the line can change location and length.

\* Note: Up to 4 detection lines can be drawn, and the target classification can be set separately for each detection line.

• Maximum and minimum size: click Max. Size or Min. Size, select a point in the preview screen as the starting point, left click and drag to draw a quadrangular

maximum size filter box or minimum size filter box. If you need to redraw the filter box, click Max. Size and Min. Size again, then it can be redrew. By drawing the maximum size and minimum size, while an object enters the alert area and its size is within the range of the maximum and minimum size, it can be recognized as a target, otherwise, it is not a target. The detection accuracy can be improved.

- Detection Target: human body and vehicle can be selected for different types of target detection.
- Direction: indicates the direction of the target crossing the detection line, and the direction can be set from area A to area B, from area B to area A or both.
- Sensitivity: indicates the degree of target crossing the line, the sensitivity value = 100 S1 / ST \* 100, S1 is the area of target has crossed the line and ST is the actual area of the target. The higher the sensitivity, the easier it is to trigger the alarm.

VISION Live View Playback Picture Configuration Line Crossing Detection Region Exiting Detection Intrusion Detection Region Entrance Detection Local Enable System Arming Schedule Linkage Method Area Settings Network Video/Audio m Delete All <u>0</u>. X Delete 🔝 Image Mon Event 圁 Basic Event Tue Smart Event Wed Storage Thu Fri Sat 💾 Save

Step 2: Set Arming Schedule (it is depending on demand of user), click Save.

Figure 6 Arming Schedule of line crossing detection

Step 3: Set Linkage Method, it allows to select Trigger Recording, Notify

Surveillance Center, Upload to FTP/Memory Card/NAS, White Light Flashing,

Audible Warning (White Light Flashing, Audible Warning are available for

| HI         | VISION      | Live View       | Playback            | Picture           | Configuration    |                           |                          |
|------------|-------------|-----------------|---------------------|-------------------|------------------|---------------------------|--------------------------|
| Ţ          | Local       | Scene Change De | tection Intrusion D | Detection Line Cr | ossing Detection | Region Entrance Detection | Region Exiting Detection |
| <b>—</b>   | System      | Enable          |                     |                   |                  |                           |                          |
| Ð          | Network     | Area Settings   | Arming Schedule     | Linkage Method    | i                |                           |                          |
| <u>Q</u> . | Video/Audio | Normal Li       | nkage               | ✓ Trigger Record  | ing              |                           |                          |
| 1          | Image       | Send Ema        | il                  | ✓ A1              |                  |                           |                          |
| 圁          | Event       | Votify Sur      | eillance Center     |                   |                  |                           |                          |
|            | Basic Event | Upload to       | FTP/Memory Card/    |                   |                  |                           |                          |
|            | Smart Event | Vhite Ligh      | t Flashing          |                   |                  |                           |                          |
|            | Storage     | Audible W       | arning              |                   |                  |                           |                          |
|            |             |                 |                     |                   |                  |                           |                          |
|            |             |                 |                     |                   |                  |                           |                          |
|            |             |                 |                     |                   |                  |                           |                          |
|            |             |                 |                     |                   |                  |                           |                          |
|            |             |                 |                     |                   |                  |                           |                          |
|            |             |                 |                     |                   |                  |                           |                          |
|            |             |                 |                     |                   |                  |                           |                          |
|            |             |                 |                     |                   |                  |                           |                          |
|            |             | в               | Save                |                   |                  |                           |                          |
|            |             |                 |                     |                   |                  |                           |                          |

Sound-Light Alarm /SL models only).

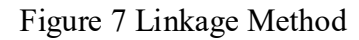

Step 4: Set White Light Alarm Output (available for Sound-Light Alarm /SL models only), go to [Event]-[Basic Event]-[Flashing Alarm Light Output], it allows to set Flashing Duration and Flashing Frequency, Flashing Duration can be set from 1 to 60 seconds, Flashing Frequency can be set to High (interval 0.6 seconds), Medium (interval 1 second) or Low (interval 1.5 seconds).

| HIKVISION®              | Live View        | Playback        | Picture     | Configuration          |                             | 👤 adr                |
|-------------------------|------------------|-----------------|-------------|------------------------|-----------------------------|----------------------|
| 🖵 Local                 | Motion Detection | Video Tampering | Alarm Input | Alarm Output Exception | Flashing Alarm Light Output | Audible Alarm Output |
| E System                | Flashing Dura    | ion 3           |             | s                      |                             |                      |
| Network                 | Flashing Frequ   | uency Medium    | Frequency   | $\sim$                 |                             |                      |
| Contraction Video/Audio | Arming Sche      | dule            |             |                        |                             |                      |
| 🔝 Image                 | × Delete         | m Delete All    |             |                        |                             |                      |
| Event                   |                  |                 |             |                        |                             |                      |
| Basic Event             | 0<br>Mon         | 2 4 6           | 6 8 10      | 12 14 16               | 18 20 22 24                 |                      |
| Smart Event             | 0                | 2 4 6           | 6 8 10      | 12 14 16               | 18 20 22 24                 |                      |
| Storage                 | Tue              | 2 4 6           | 6 8 10      | 12 14 16               | 18 20 22 24                 |                      |
|                         | Wed              |                 |             | 12 14 10               | 10 20 22 24                 |                      |
|                         | Thu              | 2 4 6           | 6 8 10      | 12 14 16               | 18 20 22 24                 |                      |
|                         | 0                | 2 4 6           | 6 8 10      | 12 14 16               | 18 20 22 24                 |                      |
|                         | Fri              |                 |             |                        |                             |                      |

Figure 8 Flashing Alarm Light Output

Step 5: Set Audible Alarm Output (available for Sound-Light Alarm /SL models only), go to [Event]-[Basic Event]-[Audible Alarm Output], it allows to set Alarm

Sound Type, Alarm Times and Sound Volume. For Alarm Sound Type, 10 types of built-in alarm sounds are available, local audio file import, click the drop-down list box, it will show the details about all Alarm Sound Type. Alarm Times can be set from 1 to 50 times, Sound Volume can be set from 1 to 100.

| HIKVISION®     | Live View        | Playback           | Picture                                      | Configuration                                         |                                | ±                    |
|----------------|------------------|--------------------|----------------------------------------------|-------------------------------------------------------|--------------------------------|----------------------|
| 🖵 Local        | Motion Detection | Video Tampering    | Alarm Input                                  | Alarm Output Exception                                | on Flashing Alarm Light Output | Audible Alarm Output |
| System         | Sound Type       | Warning            |                                              | $\checkmark$                                          |                                |                      |
| Network        | Warning          | Siren              |                                              |                                                       |                                |                      |
| Q. Video/Audio | Alarm Times      | Warning<br>Warning | this is a restricte,<br>this is a restricte, | ed area<br>ad area,please keep away                   | y                              |                      |
| Image          | Sound Volume     | Warning            | this is a no-parki,<br>this is a no-parki    | ing zone<br>ing zone,please keep awa                  | ay                             |                      |
| Event          | Arming Sche      | dule Attention     | n please. The area<br>e, Please notice th    | a is under surveillance<br>hat the area is under surv | veillance                      |                      |
| Basic Event    | × Delete         | Dele Danger!       | e<br>Please keep awa<br>Daagar plaaaa ku     | iy                                                    |                                |                      |
| Smart Event    |                  | Audio W            | arning                                       | eep away                                              |                                |                      |
| Storage        | Mon              | 2 4 6              | 5 8 10                                       | 0 12 14 16                                            | 5 18 20 22 24                  |                      |
|                | 0<br>Tue         | 2 4 6              | 5 8 10                                       | 0 12 14 16                                            | 5 18 20 22 24                  |                      |
|                | 0<br>Wed         | 2 4 6              | 5 8 10                                       | 0 12 14 16                                            | 5 18 20 22 24                  |                      |
|                | Thu              | 2 4 6              | 3 8 10                                       | 0 12 14 16                                            | 3 18 20 22 24                  |                      |
|                | 0                | 2 4 6              | 3 8 10                                       | 1 12 14 16                                            | 18 20 22 24                    |                      |

Figure 9 Audible Alarm Output

Details of 10 types built-in alarm sounds

| Number | Details of alarm sounds                                    |
|--------|------------------------------------------------------------|
| 1      | Siren                                                      |
| 2      | Warning, this is a restricted area                         |
| 3      | Warning, this is a restricted area, please keep away       |
| 4      | Warning, this is no-parking zone                           |
| 5      | Warning, this is no-parking zone, please keep away         |
| 6      | Attention please, the area is under surveillance           |
| 7      | Welcome, please notice that the area is under surveillance |
| 8      | Welcome                                                    |
| 9      | Danger! Please keep away                                   |
| 10     | (Siren) & Danger! Please keep away                         |

#### 5.1.2 Web preview interface check alarm

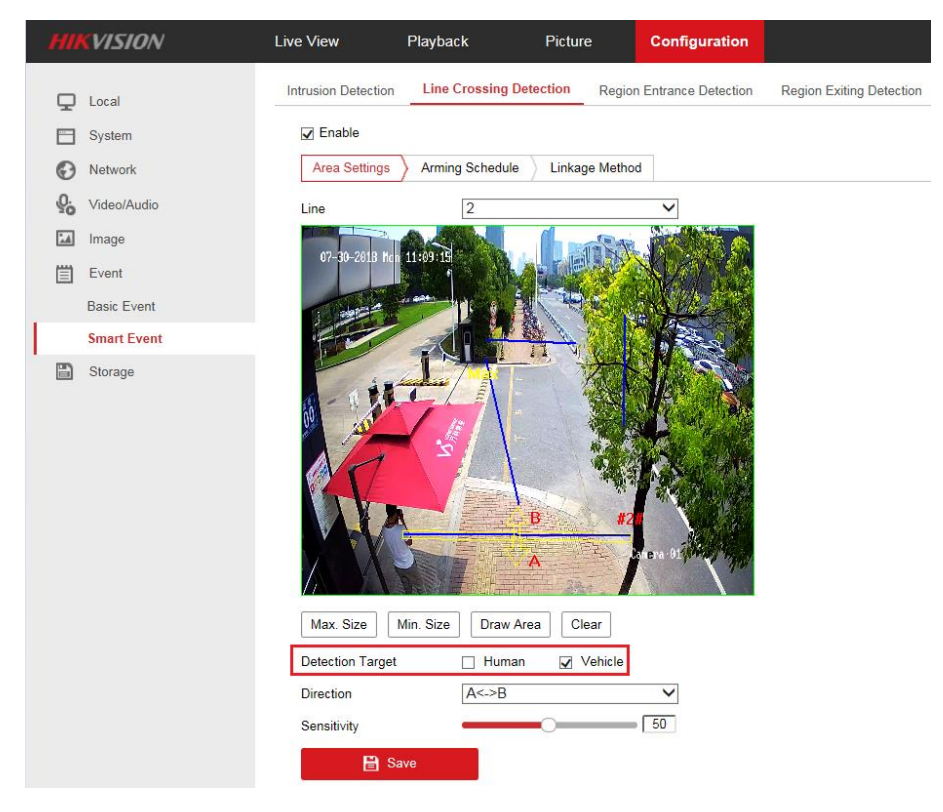

Step 1: Complete parameters configuration. (Take the Vehicle as target for instance)

Figure 10 Line Crossing Detection (Target: Vehicle)

Step 2: Enable target rule box display.

| HII       | VISION      | Live Vi | ew Playback                  | Picture                            | Configuration               |             |        |
|-----------|-------------|---------|------------------------------|------------------------------------|-----------------------------|-------------|--------|
|           | Local       |         |                              |                                    |                             |             |        |
|           | System      | L       | ive View Parameters Protocol | TCP                                | O UDP                       | O MULTICAST | ⊖ HTTP |
| Ð         | Network     | _       | Play Performance             | <ul> <li>Shortest Delay</li> </ul> | Balanced                    | ⊖ Fluent    | -      |
| <u>Q.</u> | Video/Audio |         | Rules                        | <ul> <li>Enable</li> </ul>         | O Disable                   |             |        |
| 1         | Image       |         | Display POS Information      | <ul> <li>Enable</li> </ul>         | <ul> <li>Disable</li> </ul> |             |        |
| 圁         | Event       |         | Image Format                 | <ul> <li>JPEG</li> </ul>           |                             |             |        |

Figure 11 Enable target rule box

Step 3: Check the alarm on network camera web preview interface. When someone crosses the line, the rule box on the web interface turns red, but at this time, the iVMS-4200 client does not show the human alarm.

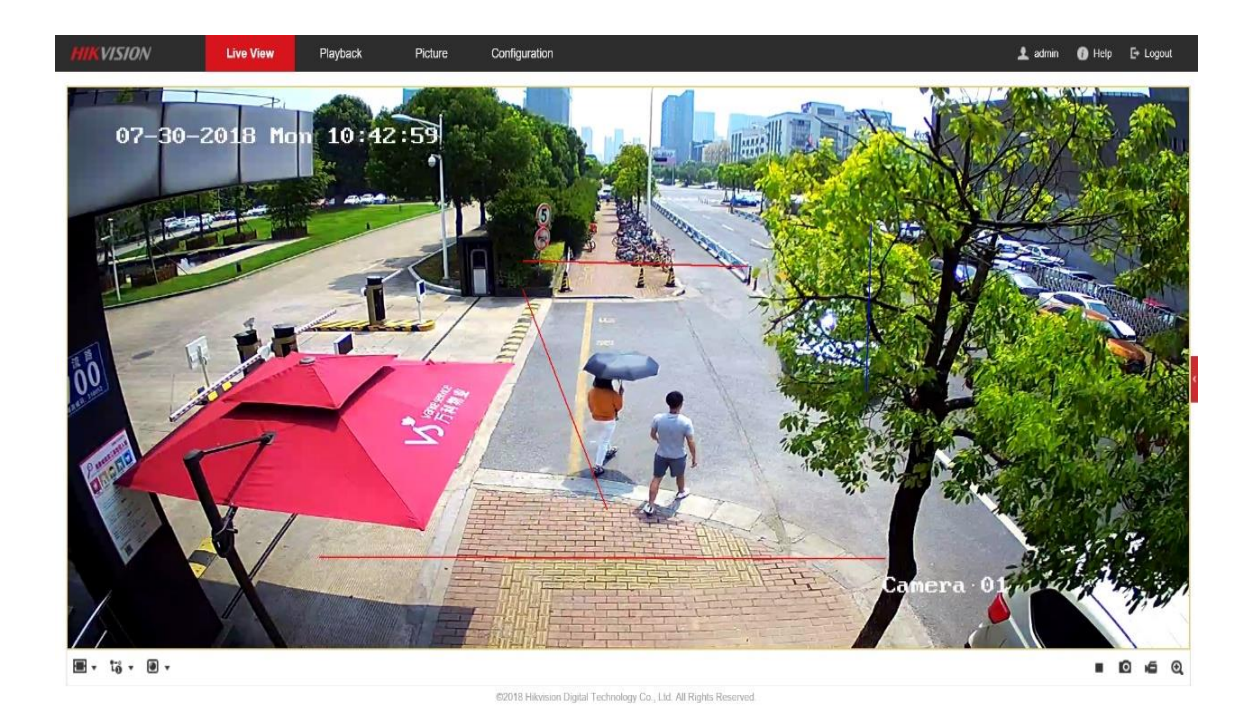

#### Figure 12 Human triggers line crossing detection alarm

| File System View Tool Help               |                                                       | A IVMS-4200                       | admin                   |
|------------------------------------------|-------------------------------------------------------|-----------------------------------|-------------------------|
| 📰 Control Panel 🛛 💀 Main View 🗮 Remote f | Playback 🔋 Log Search – 🛪 Storage Schedule            | 🤨 Alarm Event 🔮 Device Management |                         |
| 🙆 👂 🖾 🔹 Line Crossing Detection Alarm    |                                                       |                                   |                         |
| I   Alarm Time   Alarm Source            | Alarm Details                                         | Alarm Content                     | Live   Send Note        |
| 3 2018-07-30 10:42:49 Encoding Device    | :2T26 Trigger Camera: Camera1_2T26 Target Type:Vehicl | Line Crossing Detection Alarm     | •                       |
| 2 2018-07-30 10:42:10 Encoding Device    | :2T26 Trigger Camera: Camera1_2T26 Target Trpe:Vehicl | E Line Crossing Detection Alarm   | <ul> <li>III</li> </ul> |
| 1 2018-07-30 10:41:58 Encoding Device    | :2T26 Trigger Camera: Camera1_2T26 Target Type:Vehicl | Line Crossing Detection Alarm     | • 🖂                     |
|                                          |                                                       |                                   |                         |

Figure 13 iVMS-4200 filter Human alarm

#### \* Note:

The rule box displayed in the web preview interface of network camera does not make target classification judgment, the alarm information is subject to the search result received from the alarm receiver and NVR. A comparison of the web interface with the alarm receiver (such as iVMS-4200 client), can be used to distinguish whether the false alarm reduction has been performed.

# 5.2 iVMS-4200 client

[Precondition] Check "Notify Surveillance Center" in event linkage method. Step 1: Add camera on Device Management of iVMS-4200.

| File System View Tool Help |                           |                   |                               | iVMS-420       | 0                        |          |
|----------------------------|---------------------------|-------------------|-------------------------------|----------------|--------------------------|----------|
| 📰 Control Panel 🛛 👧 Mai    | n View 🚡 Remote Play      | back 🚌 Storage    | Schedule 🧶 Alarm Event        | 🚔 Device Ma    | nagement                 |          |
| Device 🖬 Group             |                           |                   |                               |                |                          |          |
| Device Type                | Device for Management (2) |                   |                               |                |                          |          |
| Hikvision Device           | + Add + Create Cluster    | Modify X Delete   | Remote Configuration III QR C | ode 🔮 Activate | 📼 Device Status 🛛 🚨 Onli | ine User |
| + Add New Device Type      | Device T Nickname         | Connect Network P | Para   Device Serial No.      | Secu           | urity Net Status         | Refresh  |
|                            | Storage SS                | TCP/IP 10.9.97.30 | :80 DS-NVR-V120B20171218-AC   | E2D3553 Wea    | k 🞯                      | 0        |
|                            | Encodin DS-2CD2T46        | TCP/IP 10.99.4.13 | :80 DS-2CD2T26G1-I820180612   | AAWRC28 Wea    | k 🚷                      | Ð        |

Figure 14 Add network camera

Step 2: View the triggered alarm at the iVMS-4200 Alarm Event interface. Alarm detail information will be labeled Human or Vehicle, as shown in the figure below.

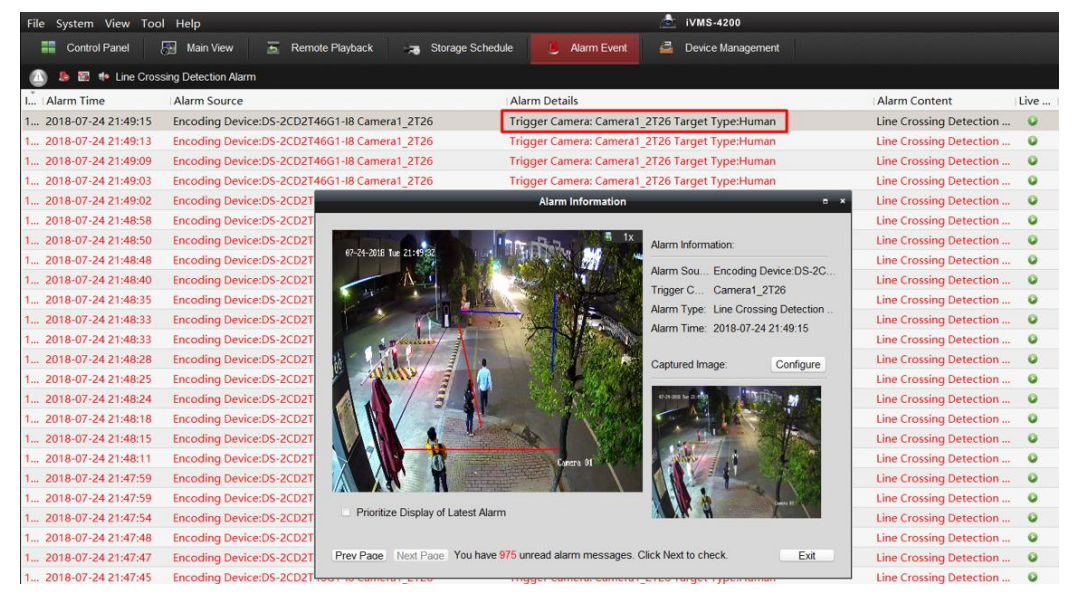

Figure 15 iVMS-4200 view alarm information (Human)

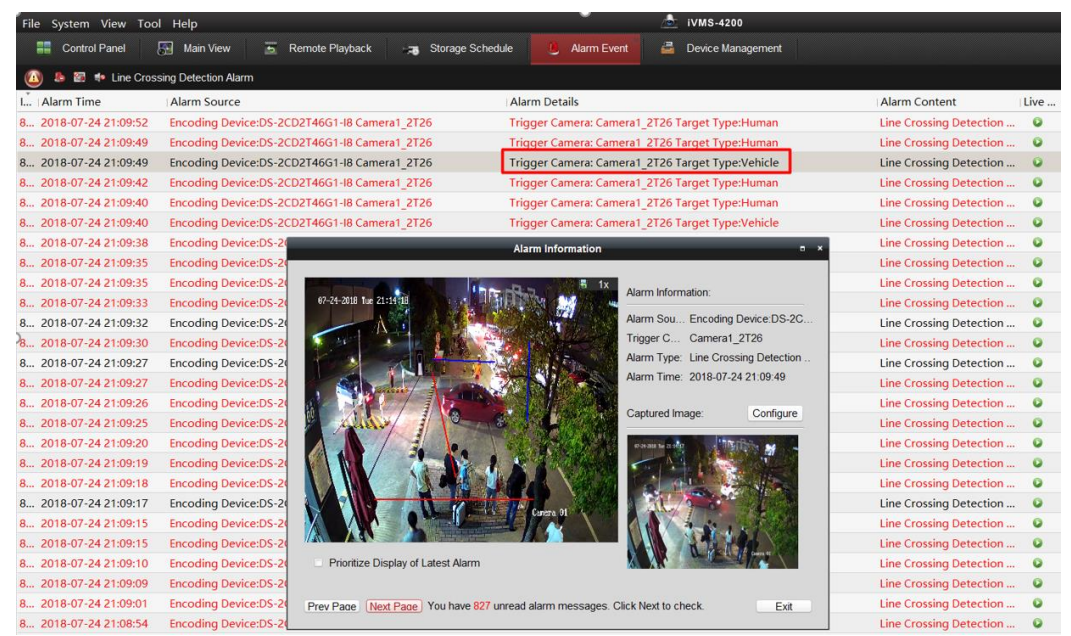

Figure 16 iVMS-4200 view alarm information (Vehicle)

\* Note:

The Target Type shown on iVMS-4200 is the same as the Detection Type set in the configuration interface, alarm information triggered by the unchecked category will be reduced and will not be displayed on iVMS-4200.

- Check Human on Detection Type, then iVMS-4200 client will only display the alarm information of Target Type as Human.
- Check Vehicle on Detection Type, then iVMS-4200 client will only display the alarm information of Target Type as Vehicle

# 5.3 NVR

Step 1: Add network camera in camera management interface.

Step 2: Configure Smart Event on the system configuration interface.

Configuration method similar to the Web interface, draw crossing detection line and the min-max size. Check the detection targets, choose crossing line direction and sensitivity, click save.

Notice: Smart AcuSense NVR now support 4-ch @2MP false alarm reduction and 1-ch facial reorganization up to 4MP(mutually exclusive with false alarm reduction).

If NVR does not check Enable Smart Analysis, event will be analyzed by camera, NVR acquires smart event configuration and alarm information from camera.

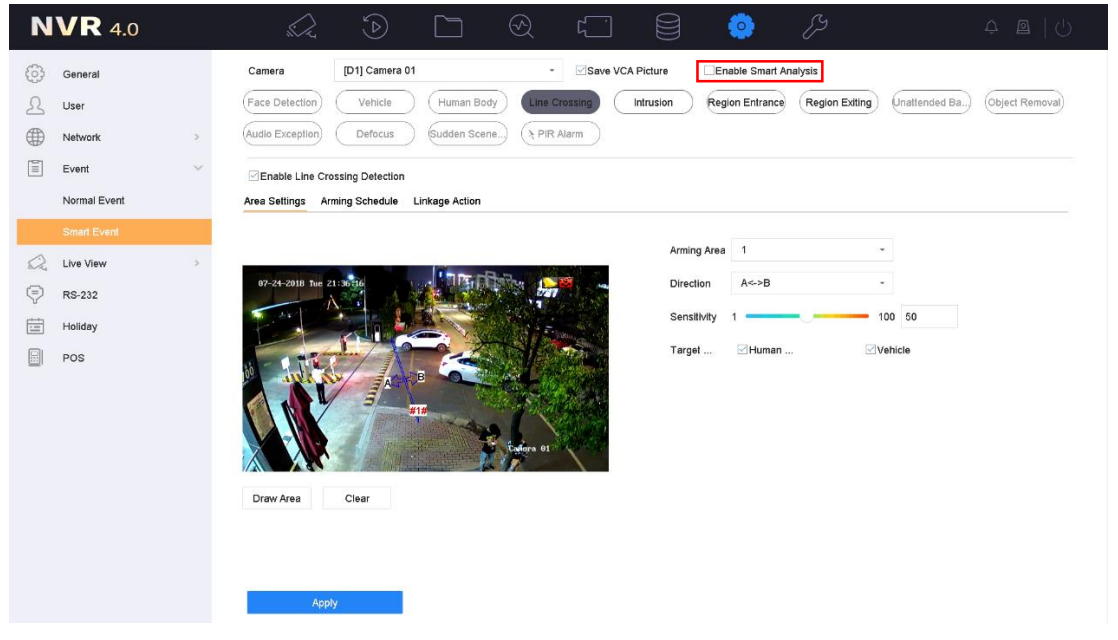

Figure 17 Configure Smart Event

Configure Arming Schedule

| <b>VR</b> 4.0 |                                                                                                    | $\sim$                                                                                                    | Ś                                                                                                    |                                                                                                    | $\mathfrak{S}$                                                                                                    | ۲                                                                                                    |                                                                                                    | ٢                                                                                                    | ß                                                                                                    |                                                                                                    | ↓ @   ()                                                                                                    |
|---------------|----------------------------------------------------------------------------------------------------|----------------------------------------------------------------------------------------------------|----------------------------------------------------------------------------------------------------|----------------------------------------------------------------------------------------------------|----------------------------------------------------------------------------------------------------|----------------------------------------------------------------------------------------------------|----------------------------------------------------------------------------------------------------|----------------------------------------------------------------------------------------------------|----------------------------------------------------------------------------------------------------|----------------------------------------------------------------------------------------------------|----------------------------------------------------------------------------------------------------|
| General       |                                                                                                    | Camera                                                                                                    | [D1] Camera 0                                                                                               | 1                                                                                                    |                                                                                                    | Save VC                                                                                                    | A Picture                                                                                                    | Enable Sma                                                                                                    | art Analysis                                                                                                    |                                                                                                    |                                                                                                    |
| User          |                                                                                                    | Face Detection                                                                                                    | Vehicle                                                                                                    | Human Bo                                                                                                    | dy Line C                                                                                                    | rossing                                                                                                    | Intrusion                                                                                                    | Region Entra                                                                                                    | Region                                                                                                    | Exiting Unatten                                                                                                    | ded Ba) (Object Removal)                                                                                                    |
| Network       | >                                                                                                    | Audio Exception                                                                                                    | Defocus                                                                                                    | Sudden Sce                                                                                                    | PIR                                                                                                    | Alarm                                                                                                    |                                                                                                    |                                                                                                    |                                                                                                    |                                                                                                    |                                                                                                    |
| Event         | $\sim$                                                                                                    | Enable Line Ci                                                                                                    | ossing Detection                                                                                            |                                                                                                    |                                                                                                    |                                                                                                    |                                                                                                    |                                                                                                    |                                                                                                    |                                                                                                    |                                                                                                    |
| Normal Event  |                                                                                                    | Area Settings A                                                                                                    | rming Schedule                                                                                              | Linkage Action                                                                                                    |                                                                                                    |                                                                                                    |                                                                                                    |                                                                                                    |                                                                                                    |                                                                                                    |                                                                                                    |
| Smart Event   |                                                                                                    | Continue                                                                                                    | None                                                                                                    |                                                                                                    |                                                                                                    |                                                                                                    |                                                                                                    |                                                                                                    |                                                                                                    | Edit                                                                                                    |                                                                                                    |
| Live View     | >                                                                                                    |                                                                                                    | 0 2                                                                                                    | 4 6                                                                                                    | 8                                                                                                    | 10 12                                                                                                    | 14 1                                                                                                    | 5 18                                                                                                    | 20 22                                                                                                    | 24                                                                                                    |                                                                                                    |
| RS-232        |                                                                                                    | Mon                                                                                                    |                                                                                                    |                                                                                                    |                                                                                                    |                                                                                                    |                                                                                                    |                                                                                                    |                                                                                                    | 1                                                                                                    |                                                                                                    |
| Holiday       |                                                                                                    | Tue                                                                                                    |                                                                                                    |                                                                                                    |                                                                                                    |                                                                                                    |                                                                                                    |                                                                                                    |                                                                                                    | 2                                                                                                    |                                                                                                    |
| POS           |                                                                                                    | Wed                                                                                                    |                                                                                                    |                                                                                                    |                                                                                                    |                                                                                                    |                                                                                                    |                                                                                                    |                                                                                                    | 3                                                                                                    |                                                                                                    |
|               |                                                                                                    | Thu                                                                                                    |                                                                                                    |                                                                                                    |                                                                                                    |                                                                                                    |                                                                                                    |                                                                                                    |                                                                                                    | 4                                                                                                    |                                                                                                    |
|               |                                                                                                    | Fri                                                                                                    |                                                                                                    |                                                                                                    |                                                                                                    |                                                                                                    |                                                                                                    |                                                                                                    |                                                                                                    | 5                                                                                                    |                                                                                                    |
|               |                                                                                                    | Sat                                                                                                    |                                                                                                    |                                                                                                    |                                                                                                    |                                                                                                    |                                                                                                    |                                                                                                    |                                                                                                    | 6                                                                                                    |                                                                                                    |
|               |                                                                                                    | Sun                                                                                                    |                                                                                                    |                                                                                                    |                                                                                                    |                                                                                                    |                                                                                                    |                                                                                                    |                                                                                                    | 7                                                                                                    |                                                                                                    |
|               |                                                                                                    |                                                                                                    |                                                                                                    |                                                                                                    |                                                                                                    |                                                                                                    |                                                                                                    |                                                                                                    |                                                                                                    |                                                                                                    |                                                                                                    |
|               |                                                                                                    |                                                                                                    |                                                                                                    |                                                                                                    |                                                                                                    |                                                                                                    |                                                                                                    |                                                                                                    |                                                                                                    |                                                                                                    |                                                                                                    |
|               |                                                                                                    |                                                                                                    |                                                                                                    |                                                                                                    |                                                                                                    |                                                                                                    |                                                                                                    |                                                                                                    |                                                                                                    |                                                                                                    |                                                                                                    |
|               |                                                                                                    | App                                                                                                    | bly                                                                                                    |                                                                                                    |                                                                                                    |                                                                                                    |                                                                                                    |                                                                                                    |                                                                                                    |                                                                                                    |                                                                                                    |
|               | K 4.0<br>General<br>User<br>Network<br>Event<br>Normal Event<br>Smart Event<br>Live View<br>RS-232<br>Holiday<br>POS | ✓ R 4.0         General         User         Network       >         Event       ✓         Normal Event       ✓         Smart Event       ✓         RS-232       ✓         Holiday       >         POS       ✓ | Cameral   User   Network   Event   Normal Event   Live View   POS     Main   Tue   PoS     Tue   Sait   Sun | Camera   User   Network   Event   Normal Event   Brace Detaction   Centinuous   Normal Event   Live View   POS     Continuous   Normal Event   State   Continuous   Normal Event   State   State | Cameral   User   Network   Event   Normal Event   Camera ()   Chamble Line Crossing Detection   Rs-232   Holiday   POS     Normal Event     Tue   0   2   4   6   7   6   7   7   8   8   9   9     10   10   10   10   10   10   10   10   10   10   10   10   10   10   10   10   10   10   10   10   10   10   10   10   10   10   10   10   10   10   10   10   10   10   10   10   10   10   10   10   10   10   10   10   10   10   10   10   10   10   10   10   10   10   10   10   10   10   10   10 | Cameral   User   Network   Event   Small Event   Live View   PoS     Camera   [01] Camera 01   Pace Detection   Vehicla   Human Body   Camera   Pace Detection   Defocus   Curdin Exception     Defocus   Continuous   Nomal Event     Tue     None     PoS     Audio Exception     None     Pin     None     Pin     Satt     Sun     Apply | Camera   User   Network   Event   Camera   D1] Camera 01   General   User   Network   Event   Camera   Defocus   Sudden Scene   PIR Alarm      PoS   Camera        Camera   D1] Camera 01   Welde   Human Body   Camera   Defocus   Sudden Scene   PIR Alarm            PoS   Camera        Camera   D1] Camera 01   Wed   O   Camera   Continuous   Norne <th>Camera   User   Network   Event   Camera   Dif Camera 01   Perco Detection   Detocus   Sudden Scene   PIR Alarm     Continuous     Normal Event     Continuous     Normal Event     Continuous     Normal Event     Normal Event     Continuous     Normal Event     Continuous     Normal Event     Normal Event     Continuous     Normal Event     Continuous     Normal Event     Continuous     Normal Event     Continuous     Normal Event     Continuous     Normal Event     Continuous     Normal Event     Continuous     Normal Event     Continuous     Normal Event     Continuous     Normal Event     Substance     Continuous     Normal Event     Substance     Continuous     Normal Event     Vieta     Continuous     Normal Event     Substance     Continuous <th>Camera   User   Network   Event   Camera   Defocus   Sudden Scene   PIR Alarm     Camera   Defocus   Sudden Scene   PIR Alarm     Camera   Defocus   Sudden Scene   PIR Alarm     Camera     Pos     Camera     Defocus   Sudden Scene   PIR Alarm     Camera     Camera   Pos     Camera     Defocus   Sudden Scene   PIR Alarm     Camera     Camera   Pos     Camera     Defocus     Sudden Scene        Pin Constitution        Researd           Camera                                                                                                  <th>Camera       D1 Camera 01       Save VCA PIcture       Enable Smart Analysis         Face Detection       Vehicle       Human Body       Intrusion       Region Entrance       Region         Network       Save VCA PIcture       Enable Smart Analysis       Region       Region       Region         Network       Save VCA PIcture       Enable Smart Analysis       Region       Region       Region         Network       Save VCA PIcture       Intrusion       Region Entrance       Region         Network       Save VCA PIcture       Intrusion       Region Entrance       Region         Network       Save VCA       Picture       Intrusion       Region Entrance       Region         Normal Event       Continuous       Nore       Intrusion       Intrusion       In</th><th>Ceneral   User   Network   Swith   Normal Event   Exer Network   Swith   Normal Event   Exer Network   Swith   Normal Event   Swith   Normal Event   Swith   Swith </th></th></th> | Camera   User   Network   Event   Camera   Dif Camera 01   Perco Detection   Detocus   Sudden Scene   PIR Alarm     Continuous     Normal Event     Continuous     Normal Event     Continuous     Normal Event     Normal Event     Continuous     Normal Event     Continuous     Normal Event     Normal Event     Continuous     Normal Event     Continuous     Normal Event     Continuous     Normal Event     Continuous     Normal Event     Continuous     Normal Event     Continuous     Normal Event     Continuous     Normal Event     Continuous     Normal Event     Continuous     Normal Event     Substance     Continuous     Normal Event     Substance     Continuous     Normal Event     Vieta     Continuous     Normal Event     Substance     Continuous <th>Camera   User   Network   Event   Camera   Defocus   Sudden Scene   PIR Alarm     Camera   Defocus   Sudden Scene   PIR Alarm     Camera   Defocus   Sudden Scene   PIR Alarm     Camera     Pos     Camera     Defocus   Sudden Scene   PIR Alarm     Camera     Camera   Pos     Camera     Defocus   Sudden Scene   PIR Alarm     Camera     Camera   Pos     Camera     Defocus     Sudden Scene        Pin Constitution        Researd           Camera                                                                                                  <th>Camera       D1 Camera 01       Save VCA PIcture       Enable Smart Analysis         Face Detection       Vehicle       Human Body       Intrusion       Region Entrance       Region         Network       Save VCA PIcture       Enable Smart Analysis       Region       Region       Region         Network       Save VCA PIcture       Enable Smart Analysis       Region       Region       Region         Network       Save VCA PIcture       Intrusion       Region Entrance       Region         Network       Save VCA PIcture       Intrusion       Region Entrance       Region         Network       Save VCA       Picture       Intrusion       Region Entrance       Region         Normal Event       Continuous       Nore       Intrusion       Intrusion       In</th><th>Ceneral   User   Network   Swith   Normal Event   Exer Network   Swith   Normal Event   Exer Network   Swith   Normal Event   Swith   Normal Event   Swith   Swith </th></th> | Camera   User   Network   Event   Camera   Defocus   Sudden Scene   PIR Alarm     Camera   Defocus   Sudden Scene   PIR Alarm     Camera   Defocus   Sudden Scene   PIR Alarm     Camera     Pos     Camera     Defocus   Sudden Scene   PIR Alarm     Camera     Camera   Pos     Camera     Defocus   Sudden Scene   PIR Alarm     Camera     Camera   Pos     Camera     Defocus     Sudden Scene        Pin Constitution        Researd           Camera <th>Camera       D1 Camera 01       Save VCA PIcture       Enable Smart Analysis         Face Detection       Vehicle       Human Body       Intrusion       Region Entrance       Region         Network       Save VCA PIcture       Enable Smart Analysis       Region       Region       Region         Network       Save VCA PIcture       Enable Smart Analysis       Region       Region       Region         Network       Save VCA PIcture       Intrusion       Region Entrance       Region         Network       Save VCA PIcture       Intrusion       Region Entrance       Region         Network       Save VCA       Picture       Intrusion       Region Entrance       Region         Normal Event       Continuous       Nore       Intrusion       Intrusion       In</th> <th>Ceneral   User   Network   Swith   Normal Event   Exer Network   Swith   Normal Event   Exer Network   Swith   Normal Event   Swith   Normal Event   Swith   Swith </th> | Camera       D1 Camera 01       Save VCA PIcture       Enable Smart Analysis         Face Detection       Vehicle       Human Body       Intrusion       Region Entrance       Region         Network       Save VCA PIcture       Enable Smart Analysis       Region       Region       Region         Network       Save VCA PIcture       Enable Smart Analysis       Region       Region       Region         Network       Save VCA PIcture       Intrusion       Region Entrance       Region         Network       Save VCA PIcture       Intrusion       Region Entrance       Region         Network       Save VCA       Picture       Intrusion       Region Entrance       Region         Normal Event       Continuous       Nore       Intrusion       Intrusion       In | Ceneral   User   Network   Swith   Normal Event   Exer Network   Swith   Normal Event   Exer Network   Swith   Normal Event   Swith   Normal Event   Swith   Swith |

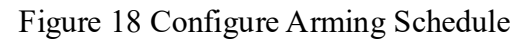

### Set Linkage Action

| N          | <b>VR</b> 4.0 |                                                    |                            |                                                                                                    |                   |               | 89           |  |  |  |  |  |  |  |
|------------|---------------|----------------------------------------------------|----------------------------|----------------------------------------------------------------------------------------------------|-------------------|---------------|--------------|--|--|--|--|--|--|--|
| ÷          | General       |                                                    | Camera [D1] Cam            | era 01                                                                                                    | - Save VCA Pictur | re Enable Sma | irt Analysis |  |  |  |  |  |  |  |
| 2          | User          |                                                    | Face Detection Vehicle     | Face Detection         Vehicle         Human Body         Line Crossing         Intrusion         Region Entrance         Region Exiting         Unattended |                   |               |              |  |  |  |  |  |  |  |
|            | Network       | >                                                  | Audio Exception Defocu     | us Sudden Scene                                                                                                    | PIR Alarm         |               |              |  |  |  |  |  |  |  |
|            | Event         | $\sim$                                             | Enable Line Crossing Detec | CEnable Line Crossing Detection                                                                                                    |                   |               |              |  |  |  |  |  |  |  |
|            | Normal Event  | Event Area Settings Arming Schedule Linkage Action |                            |                                                                                                    |                   |               |              |  |  |  |  |  |  |  |
|            | Smart Event   |                                                    | Normal Linkage             | Trigger Alarm Output                                                                                                    | Trigger Channel   | PTZ Linkage   |              |  |  |  |  |  |  |  |
|            | Live View     | >                                                  |                            | Local->1                                                                                                    | ⊡D1               |               |              |  |  |  |  |  |  |  |
| $\bigcirc$ | RS-232        |                                                    | Full Screen Monitoring     | l ocal->2                                                                                                    | D2                | PTZ Linkage   |              |  |  |  |  |  |  |  |
| ÷          | Holiday       |                                                    | Audible Warning            |                                                                                                    |                   | OPreset No.   |              |  |  |  |  |  |  |  |
|            | POS           |                                                    | Notify Surveillance Center | Local->3                                                                                                    | 03                | Patrol No.    |              |  |  |  |  |  |  |  |
| 7          |               |                                                    | Send Email                 | Local->4                                                                                                    | _D4               | Pattern No.   |              |  |  |  |  |  |  |  |
|            |               |                                                    |                            | Local->5                                                                                                    | D5                |               |              |  |  |  |  |  |  |  |
|            |               |                                                    |                            |                                                                                                    |                   |               |              |  |  |  |  |  |  |  |
|            |               |                                                    |                            |                                                                                                    |                   |               |              |  |  |  |  |  |  |  |
|            |               |                                                    |                            |                                                                                                    |                   |               |              |  |  |  |  |  |  |  |
|            |               |                                                    |                            |                                                                                                    |                   |               |              |  |  |  |  |  |  |  |
|            |               |                                                    |                            | _                                                                                                    |                   |               |              |  |  |  |  |  |  |  |
|            |               |                                                    | Apply                      |                                                                                                    |                   |               |              |  |  |  |  |  |  |  |

Figure 19 Set Linkage Action

#### 5.3.1 GUI interface view alarm picture

NVR local GUI interface cannot classify Human and Vehicle at this version.

The current mechanism: after checking Smart Detection, GUI interface will display all alarm picture, without classification between Human and Vehicle (This feature will be

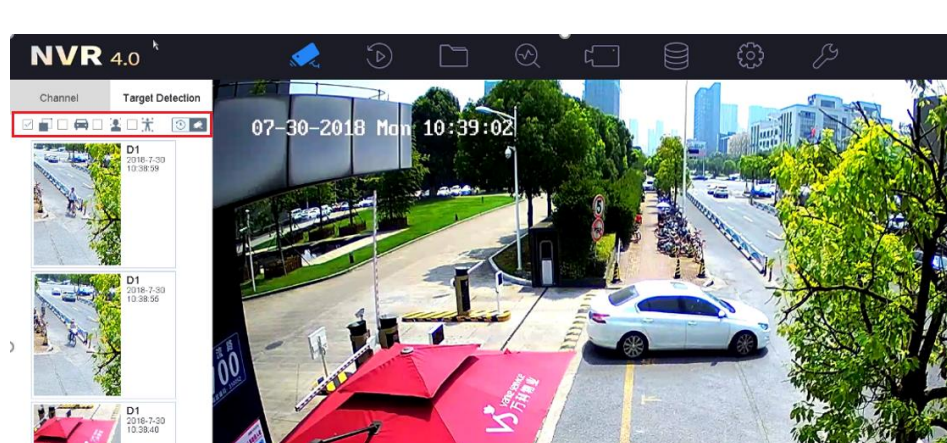

optimized by the end of the year).

D1 2018-7-30 10:38:25

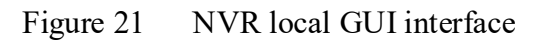

#### 5.3.2 File management retrieves human or vehicle events

Step 1: Go to File Management, select the type of file (Human or Vehicle), Camera, Time period to retrieve.

| <b>NVR</b> 4.0   |        | Ś              |   | $\odot$       | ۲       |     | ි                | Ŋ |  |
|------------------|--------|----------------|---|---------------|---------|-----|------------------|---|--|
| All Files        | Time   | Custom         | * | 2018-07-27 00 | 0:00:00 | 201 | 8-07-27 23:59:59 |   |  |
| 💽 Human Files    | Camera | [D1] Camera 01 |   |               |         |     | •                |   |  |
| Vehicle Files    |        |                |   |               |         |     |                  |   |  |
|                  |        |                |   |               |         |     |                  |   |  |
| Search Condition |        |                |   |               |         |     |                  |   |  |

Figure 22 File Management searching interface

Step 2: Click Search to get the relevant event file, double-click the event file, you can replay the event video or view the capture.

\* Note:

- A. Select the target image in the red box area on the upper left corner, the listed picture is close-up view of target;
- B. Select the source image in the red box area on the upper left corner, the listed picture is original picture;
- C. Select video in the red box on the upper right corner, the listed files are all video files;

- D. Select picture in the red box on the upper right corner, the listed files are all picture files;
- E. Select all, the image and video will be displayed together.

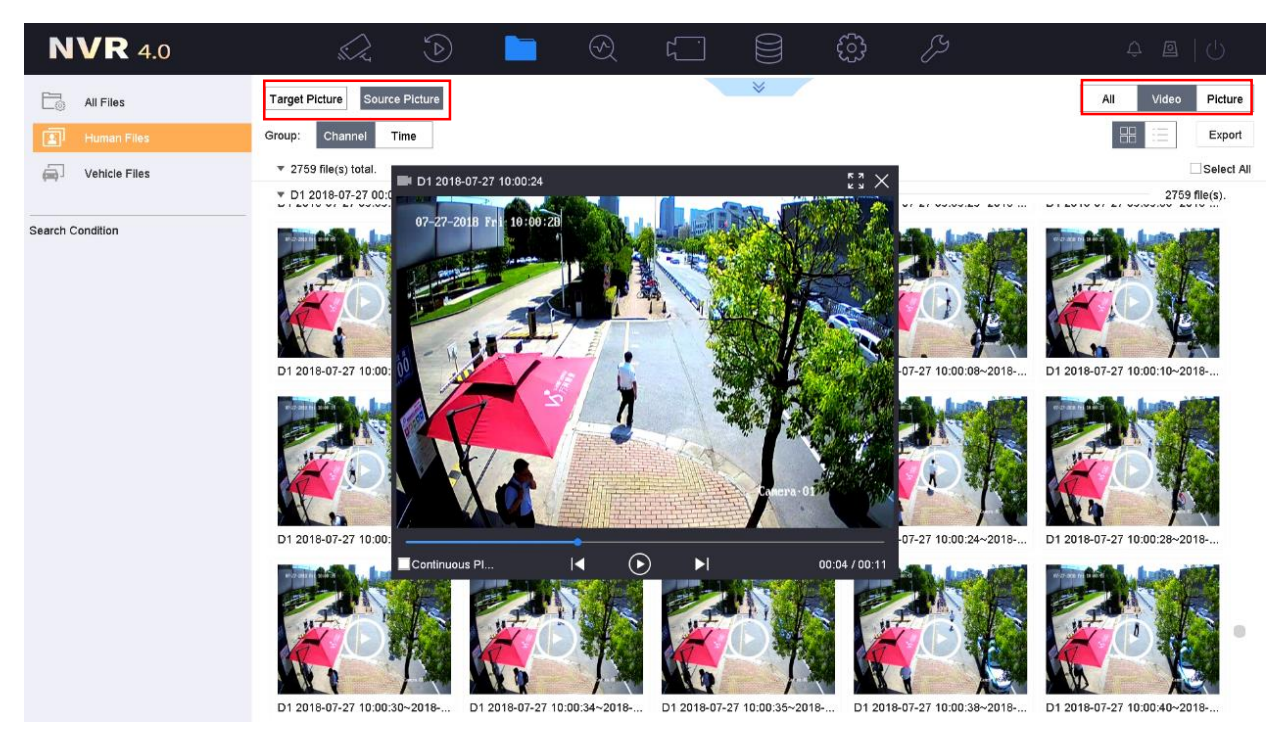

Figure 23 Human videos

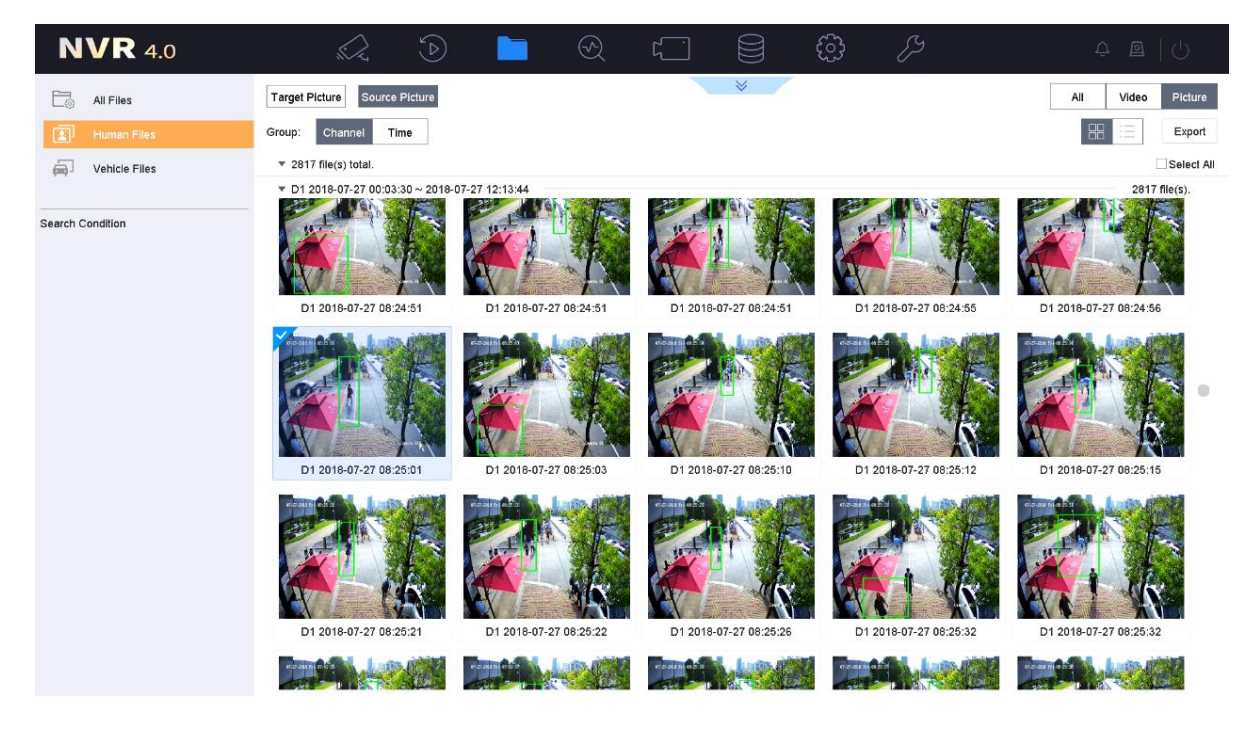

Figure 24 Human captures

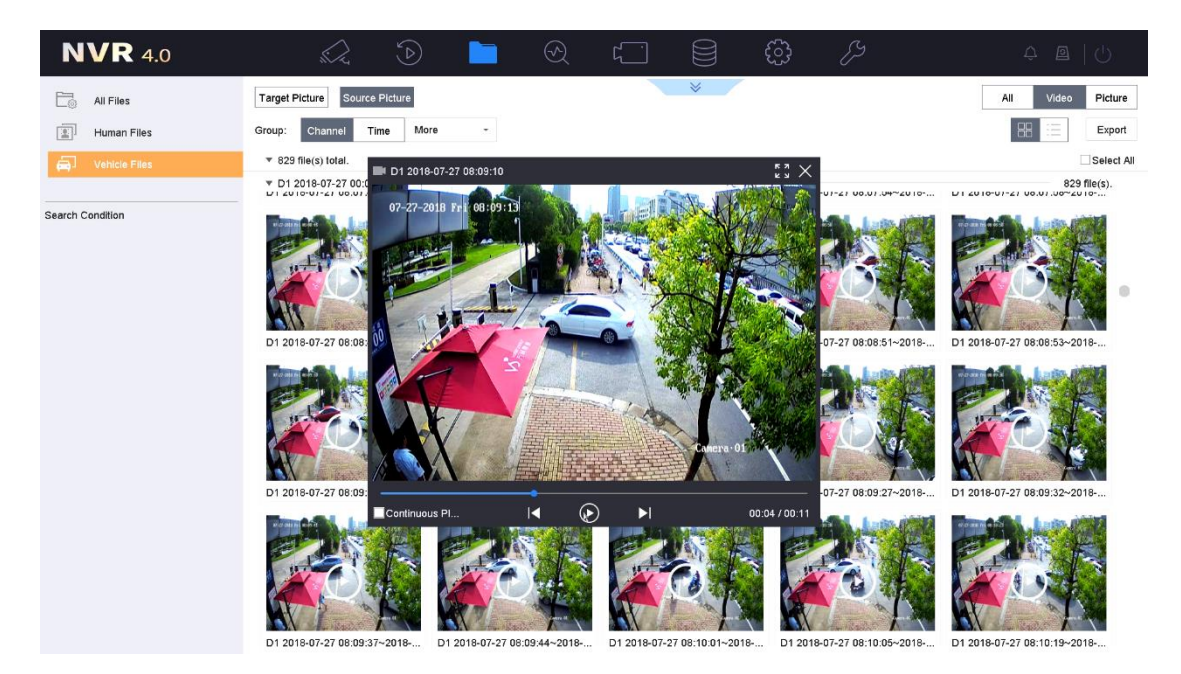

Figure 25 Vehicle videos

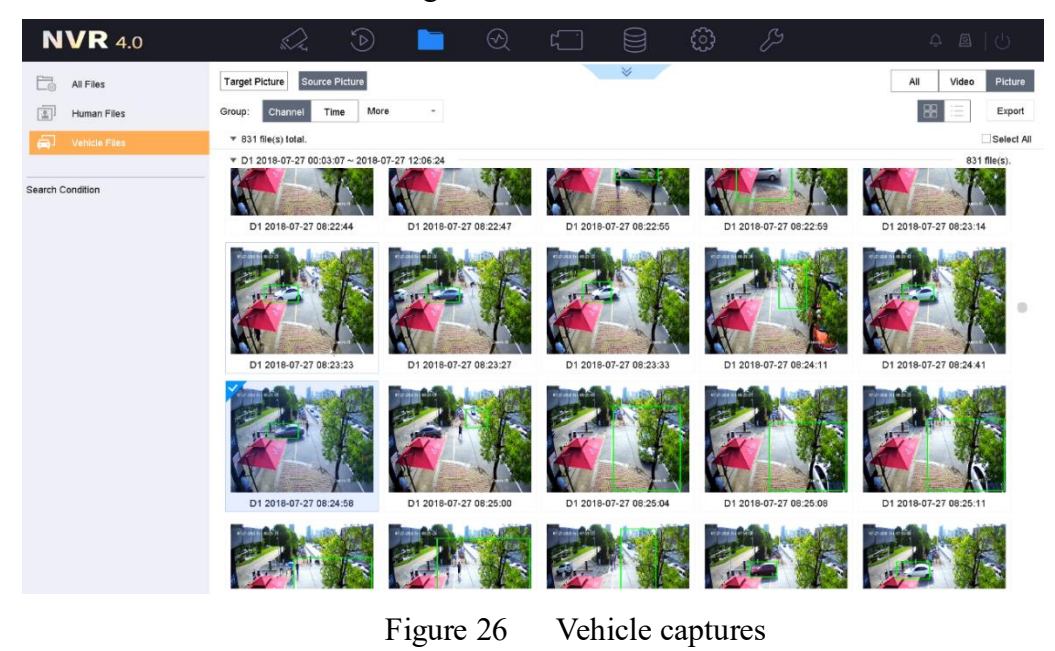

#### 5.3.3 iVMS-4200 view alarm

Step 1: Add NVR on iVMS-4200 Device Management interface.

|                                                                                                    | f           |  |  |  |  |  |  |
|----------------------------------------------------------------------------------------------------|-------------|--|--|--|--|--|--|
| a Device 🖬 Group                                                                                     |             |  |  |  |  |  |  |
| Device Type Device for Management (2)                                                                |             |  |  |  |  |  |  |
| Add + Create Cluster 🗹 Modify 🗙 Delete 🕸 Remote Configuration 🐘 QR Code 🔮 Activate 📼 Device Status 💄 | Online User |  |  |  |  |  |  |
| + Add New Device Type Device T Nickname Connect Network Para Device Serial No. Security Net Statu    | s Refresh   |  |  |  |  |  |  |
| Storage SS TCP/IP 10.9.97.30:80 DS-NVR-V120B20171218-ACE2D3553 Weak @                                | 0           |  |  |  |  |  |  |
| Encodin NVR TCP/IP 10.9.112.12:8 DS-7732NX-14/451620180507CCRRC1 Weak 📀                              | 0           |  |  |  |  |  |  |

#### Figure 27 add NVR on iVMS-4200

Step 2: View the triggered alarm on iVMS-4200 alarm event interface. Alarm detail information will label target category as Human or Vehicle, as shown in the figure below.

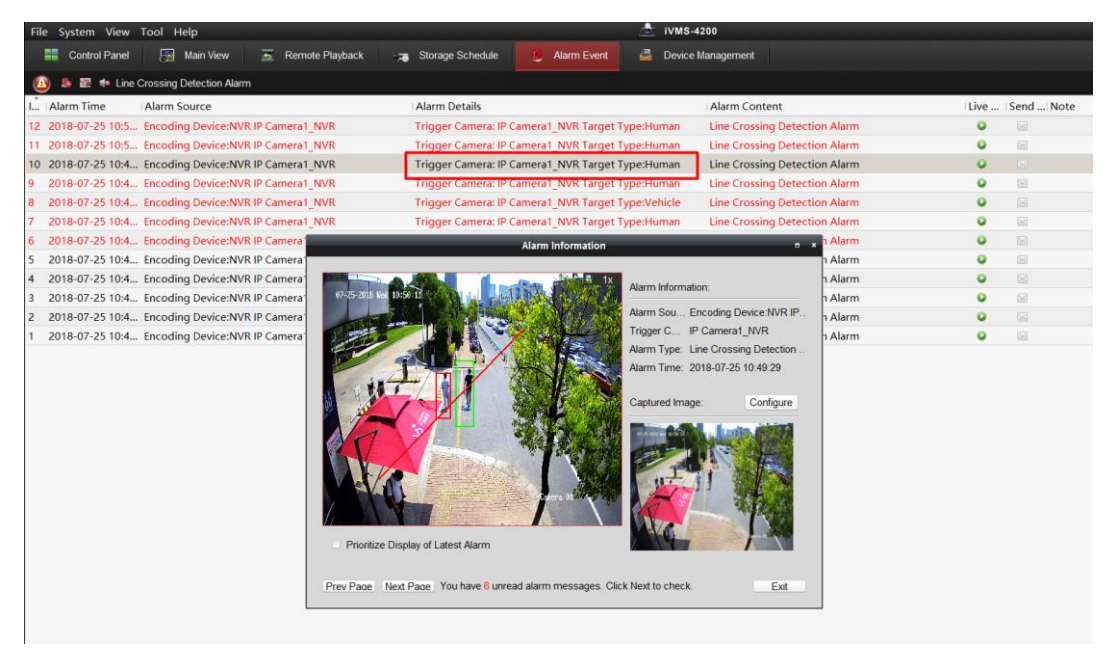

Figure 28 View alarm information on iVMS-4200 (Human)

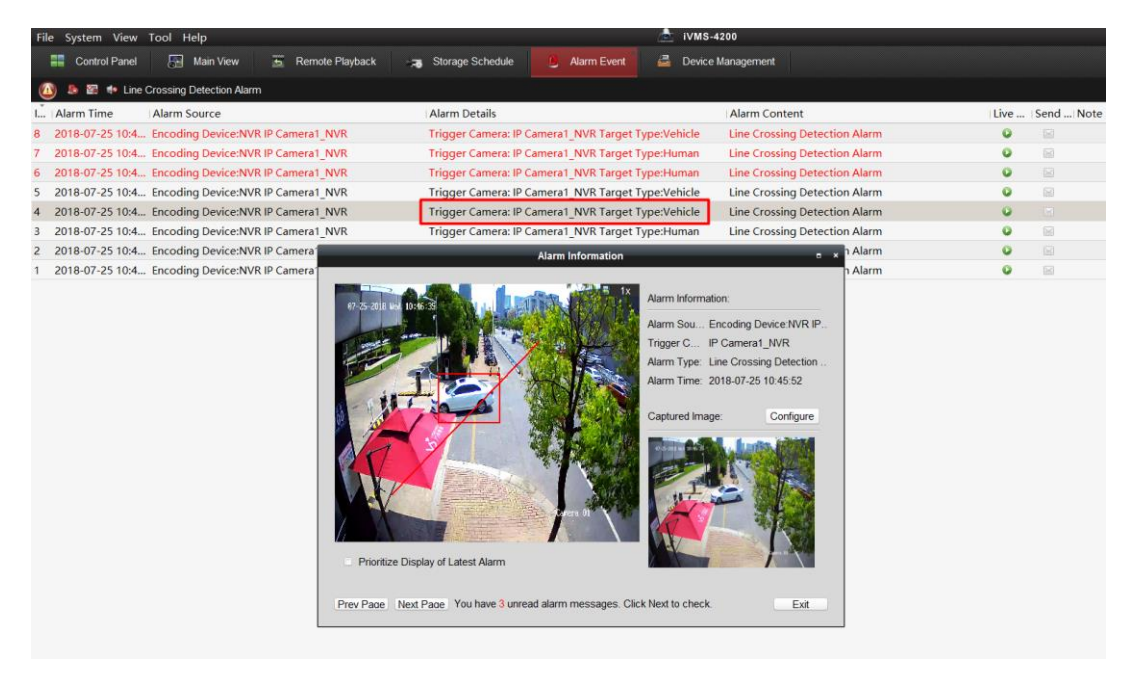

Figure 29 View alarm information on iVMS-4200 (Vehicle)

The alarm upload to iVMS-4200 mechanism of NVR is same with network camera. The Target Type shown on iVMS-4200 is consistent with the Detection Type set on the configuration interface. The unchecked categories will be redduced and will not be displayed on iVMS-4200.

#### 5.3.4 Known issue

When adding network camera to NVR, the NVR will issue a 24 - hour arming schedule to the camera by default. After the camera is connected, configure arming schedule on NVR will only effect whether alarm reported and displayed on This NVR, but the setting time of the camera will not be changed. If other terminals access the camera, the alarm will still be received.

### **5.4 Product list**

|            | AcuSense   | AcuSense      |
|------------|------------|---------------|
|            | Camera     | NVR           |
| Model name | DS-2CD2XX6 | DS-76/77XXNXI |

### 6 Installation requirements

- The proposal altitude of Installation distance is 3 to 5 meters, equipment bow Angle is 10° or so, specific adjustments according to the environment.
- According to the number of millimeters of the lens, the maximum monitoring distance is different. The table of the maximum monitoring distance for the specific number of millimeters is as follows

| Lens(mm) | Recommended max monitoring distance |  |  |
|----------|-------------------------------------|--|--|
| 2.8 mm   | 10 m                                |  |  |
| 4 mm     | 15 m                                |  |  |
| 6 mm     | 22 m                                |  |  |

3. The monitoring area cannot be covered by nearby objects. Do not shoot backlight at the installation position, which will affect the image effect. The following

picture is an installation sketch of the perimeter environment:

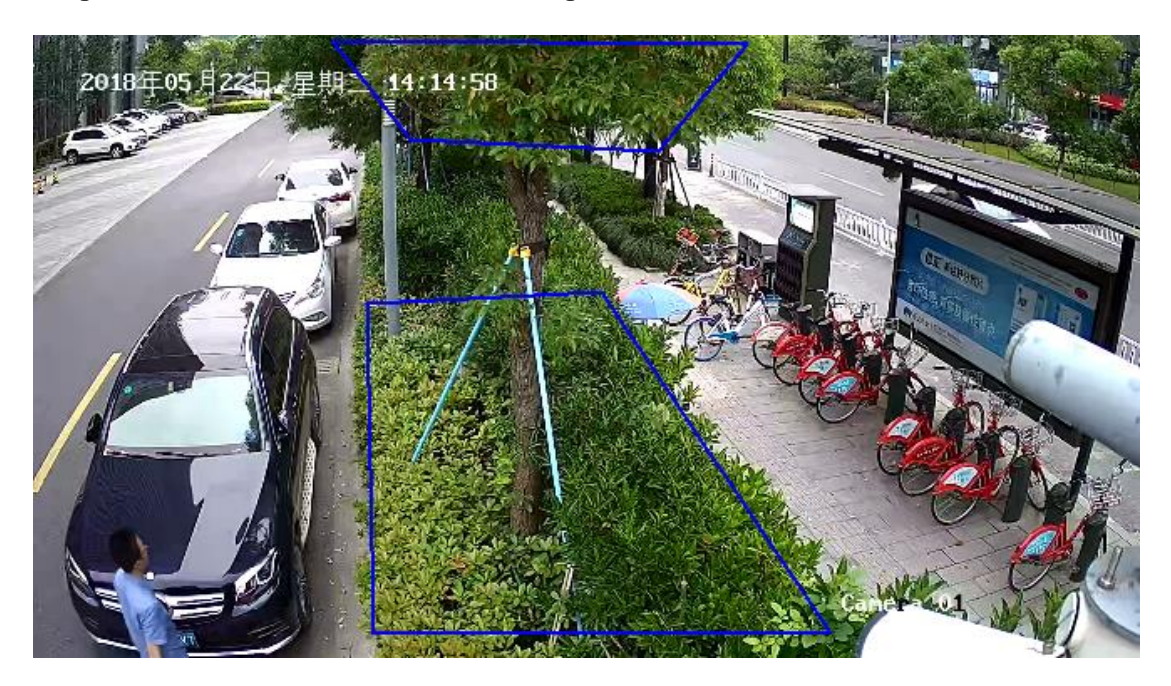

Figure 30 Installation of the perimeter environment.

4. The equipment installation needs to pay attention to certain blind area. The calculation method of blind area distance is as follows:

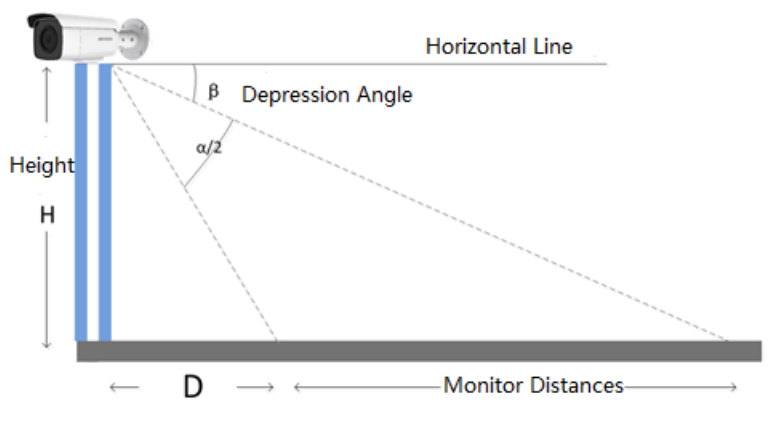

 $D = H \cdot \tan(90^\circ - \alpha/2 - \beta)$ 

- D: Camera monitoring blind area
- H: Mounting height
- α: Vertical field Angle
- $\beta$ : Angle of depression

| Lens(mm) | Horizontal field Angle | Vertical field Angle | Blind area D              |
|----------|------------------------|----------------------|---------------------------|
|          | (γ)                    | (α)                  | (Height 3.3 m, Depression |
|          |                        |                      | Angle10 <sup>°</sup> )    |
| 2.8 mm   | 109 °                  | 62 °                 | 3.7 m                     |
| 4 mm     | 90 °                   | 48 °                 | 4.5 m                     |
| 6 mm     | 53 °                   | 39 °                 | 5.6 m                     |

- 4, Recommended Scenario:
  - Try to avoid getting too close. It recommends that the target be more than 3 meters away from the camera. For example, avoid the scene with lots of trees nearby;
  - If there is a mirror in the environment, the mirror image or shadow can easily lead to false alarm trigger;
  - 3) Adjust the camera angle during installation to avoid interference from high brightness lights or headlights;
  - 4) Dome are not recommended for outdoor scenes, IR reflect can seriously affect the accuracy of the alarm, as shown below:

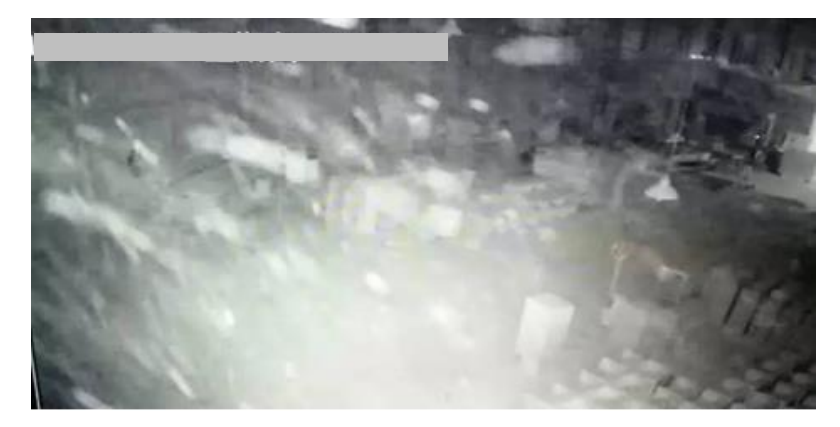

5) The scene of heavy traffic will bring a lot of perimeter alarm, such as station, airport, theater, etc., so it is suggested to avoid this kind of scene;

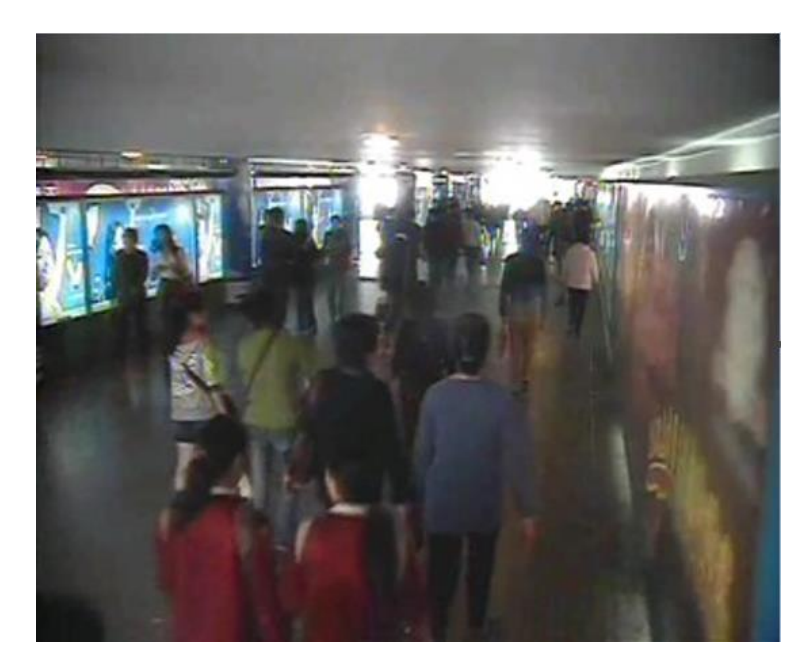

6) Avoid situations where personnel targets are too large. AcuSense NVR can analyze the target size between 1/16 and 1/2 of the image's vertical size. For example, the camera's resolution is 1080p, and the vertical size of the target should be between 64 to 540 pixels.

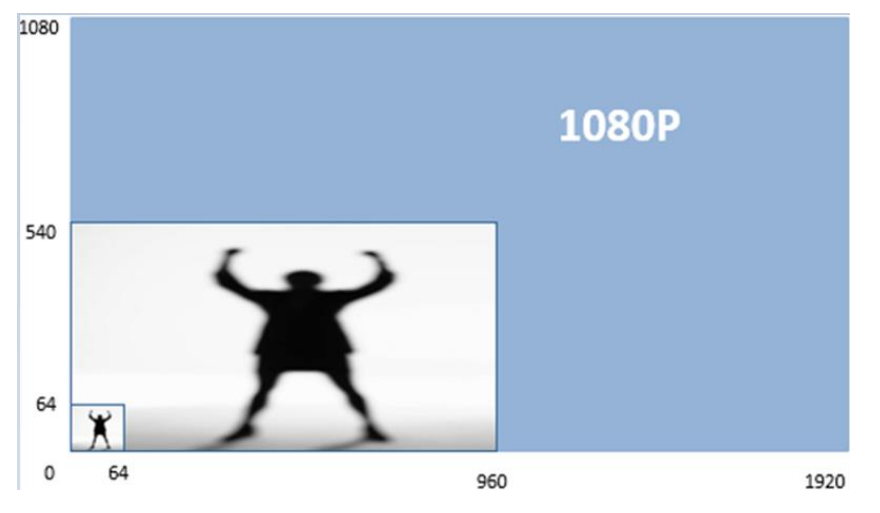

In the following scene, the target takes up almost the whole picture. It is suggested to adjust the camera angle so that the camera can detect from a far distance, and the target size is in a suited size.

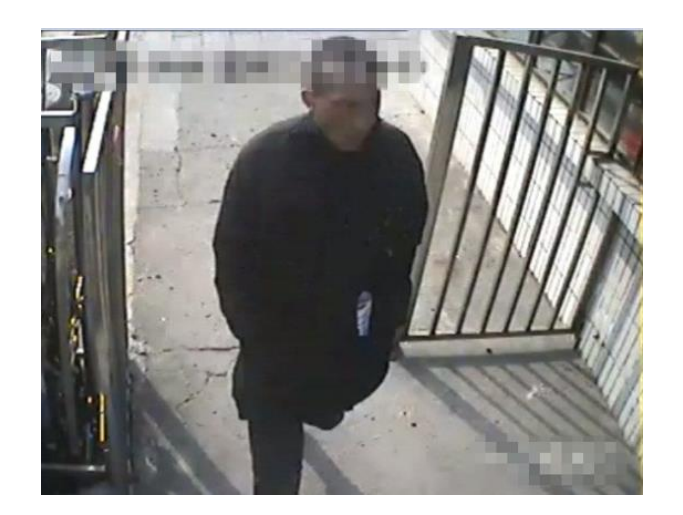

7) It is recommended to use the Region Entrance/Exiting Detection instead of Intrusion/Line Crossing Detection for region intrusion of fixed scenarios.